### Sakai for Tenure & Promotion Dossiers

#### Requirement

Adobe Acrobat Pro XI or DC (not Adobe Reader)

#### Office Computer

Contact the Help Desk (x 4357) to request the software be installed

Home Computer

Contact the Help Desk for an installer disc for home use

#### Step One: Download the Dossier Template

Log in to Sakai

# Locate the site named 2017-2018 Tenure and Promotion

Click on Instructions/Information

Right-click (PC) or Control-click (Mac) on the document named **Template** 

Select "save link as" or "download linked file" or "save target as" (similar language, browser independent

| Home 🏡                   | Training: Dossiers: Resources |                                                                |                                                                                                    |         |             |           |
|--------------------------|-------------------------------|----------------------------------------------------------------|----------------------------------------------------------------------------------------------------|---------|-------------|-----------|
| Announcements 🗐          | Site Resources                | Upload-Download Multiple Resources                             | Permissions                                                                                                    | Options | Check Quota |           |
| Instructions/Information |                               |                                                                |                                                                                                    |         |             |           |
| Dossier submission 🛁     | Location: 🛄 Tra               | aining: Dossiers Resources                                     |                                                                                                    |         |             |           |
| Site Editor 🛒            | Remove                        | ove Copy                                                       |                                                                                                    |         |             |           |
| Help 😡                   | ♦ 🗆 Title ≛                   |                                                                |                                                                                                    |         |             |           |
|                          | Training: Dossiers Resources  |                                                                |                                                                                                    |         | Add 💌       | Actions - |
|                          | E 🗖 Te                        | Template requires Adobe Acrobat X or XI Pro (not simply Reader |                                                                                                    |         |             |           |
|                          | or Preview)                   |                                                                | Open Link in New <u>T</u> ab<br>Open Link in New <u>W</u> indow<br>Open Link in New <u>P</u> rivate Window<br>Bookmark This <u>Link</u><br>Save Lin <u>k</u> As<br>Copy Link Loc <u>a</u> tion |         |             |           |
|                          | Show other sites              |                                                                |                                                                                                    |         |             |           |
|                          |                               |                                                                |                                                                                                    |         |             |           |
|                          |                               |                                                                |                                                                                                    |         |             |           |
|                          |                               |                                                                |                                                                                                    |         | 1.1         |           |
|                          |                               |                                                                | Search Google for "Template req"                                                                                                    |         |             |           |
|                          |                               |                                                                |                                                                                                    |         |             |           |
|                          |                               |                                                                | Inspect Element (Q                                                                                                    |         |             |           |

## Step Two: Open the Template in Adobe Acrobat Pro

Locate file Right-click (PC) or Control-click (Mac) Select "open with" and choose Adobe Acrobat (not Reader) Template opens in **Preview** mode

| Open with Adobe Reader XI<br>Open<br>Print |                        |
|--------------------------------------------|------------------------|
| Combine supported files in Acroba          | ət                     |
| Open with                                  | Adobe Acrobat          |
| Scan for threats                           | Adobe Reader           |
| Restore previous versions                  | Choose default program |

Double click a folder; it opens a blank screen

| 🔁 template_sample.pdf - Adobe Acrobat Pro D | )C | - • ×   |
|---------------------------------------------|----|---------|
| File Edit View Window Help                  |    | <br>×   |
| Home Document E Cf.                         |    | Sign In |
| B• E ₽ Ū                                    |    |         |
| Schair's Evaluation                         |    | (0)     |
|                                             |    |         |
|                                             |    |         |
|                                             |    |         |
| Chair's Evaluation                          |    | 0       |
|                                             |    |         |
|                                             |    |         |
|                                             |    |         |
|                                             |    |         |
| Cover Letter,                               |    | (0)     |
|                                             |    |         |
|                                             |    |         |
|                                             |    |         |
|                                             |    |         |
| Scholarship Section                         |    | 107     |
| No. of Concession, Name                     |    |         |

Select the icon in the top-left section of the screen Click **Add files** in the menu

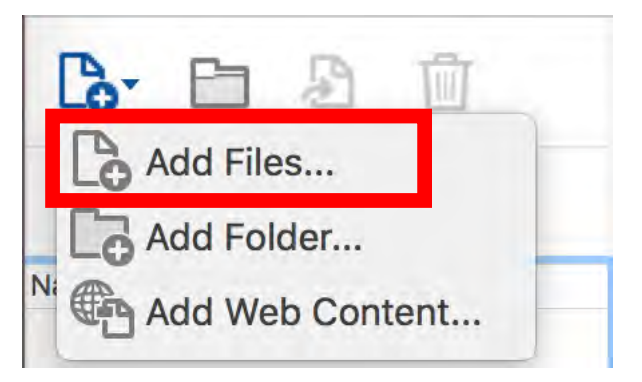

Browse for a file

You can add multiple files by holding down the Control key and selecting the files

Click Open

Files appear in the folder.

Delete a file: Right-click (PC) or Control-click (Mac) and select Delete

Close the folder: click X in upper right

Save the dossier: File > Save

<u>Re-order a file:</u> Right click (PC) or Control-click (Mac) on the screen and select "Sort By" and the method with which you wish to sort the folder.

Step Four: Uploading the Dossier

Log in to Sakai

Locate the site named 2017-2018 Tenure and Promotion

Click on **Dossier submission** 

Click on Add > Upload Files

Browse for the file, change the name if you prefer

Click Upload Files Now

| Home 🏡                                                                   | Training: Dossiers: Drop Box                                                                                     |                                                                                                    |
|--------------------------------------------------------------------------|----------------------------------------------------------------------------------------------------|----------------------------------------------------------------------------------------------------|
| Announcements of<br>Instructions/Information of<br>Dossier<br>submission | Location: Training: Dossiers Drop Box / Ross, Siob<br>Files in your Drop Box can only be seen by you and the sit | han 🖻<br>e maintainers. Other participants cannot acc                                                                   |
| Site Editor 屢<br>Help 🥹                                                  | <ul> <li>Title ≟</li> <li>Poss Sichban @</li> </ul>                                                              | Add T Actions                                                                                                    |
|                                                                          |                                                                                                    | Upload Files<br>Create Folders<br>Add Web Links (URLs)<br>Create HTML Page<br>Create Text Document<br>Add Citation List |